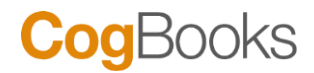

# Brightspace (D2L) Setup Guide for CogBooks Library

Instructor Setup Instructions; To be performed after the LMS Admin Setup

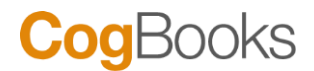

#### Instructor Setup

The below steps help instructors to adopt CogBooks courseware as course content from the CogBooks Library Tool.

Step 1: Login to Brightspace as an instructor and click the course to adopt CogBooks' courseware.

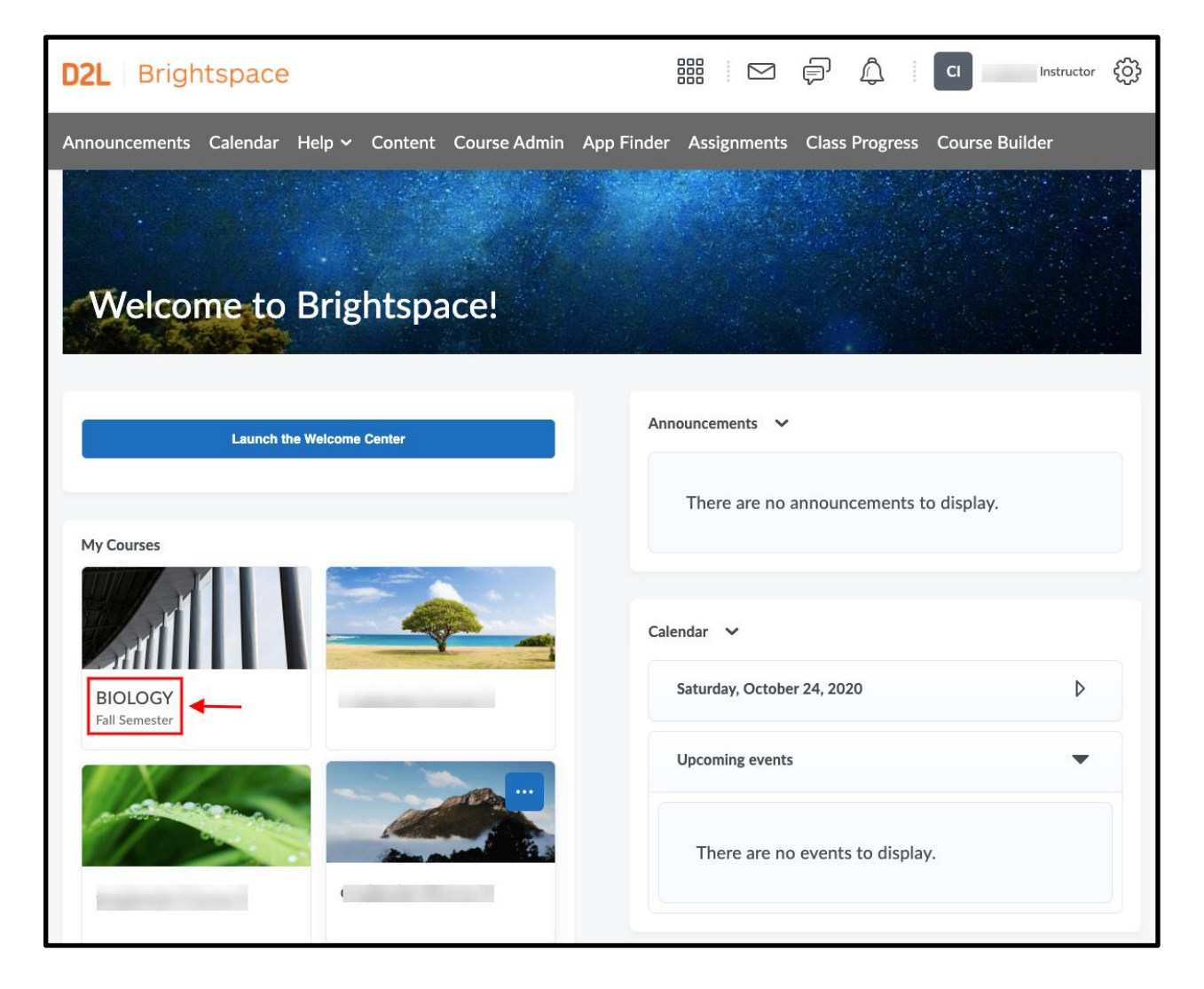

Step 2: Click on the course link and navigate to the "Course Builder" section.

# CogBooks

| D2L   Brightspace   BIOLOGY           |                                 |                                   | instructor 👸 |
|---------------------------------------|---------------------------------|-----------------------------------|--------------|
| Content Assignments Discussions Quizz | s Course Builder Classlist Grad | des Class Progress Course Tools ~ | Help 🗸       |

Step 3: In the "Course Builder" page, navigate to the "Add Content" section where the CogBooks Plugin will be available in the CogBooks Icon. Drag the plugin into the module "Week 1".

| D2L Brightspace BIOLOGY                                                              | Instructor 🔅                                                                                                    |
|--------------------------------------------------------------------------------------|----------------------------------------------------------------------------------------------------|
| Content Assignments Discussions Quizzes Course Build                                 | er Classlist Grades Class Progress Course Tools 🗸 Help 🗸                                                                                                    |
| Content Manage Files Course Builder                                                  |                                                                                                    |
| Add Content<br>Drag or click items to create new content and fill in<br>placeholders | <ul> <li>✓</li> <li>Week 1<br/>BIOLOGY</li> <li>✓</li> <li>✓ Edit Module 	● Upload Files</li> <li>Published 	✓</li> <li>Notes 	</li> <li>Click Edit Module to add notes for this module.</li> </ul> |

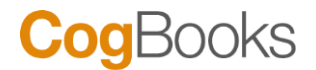

Step 4: The dragging of the plugin to the module will open up a new window and connect the account with the CogBooks application to begin the courseware adoption process.

| D2L                                | Brightspace BIOLOGY                                           |    | P A I | CI | ¢\$ |
|------------------------------------|---------------------------------------------------------------|----|-------|----|-----|
| Сог                                | Content Selector - BIOLOGY - c                                |    |       | ×  |     |
| Content Mana                       | Would you like the following app to operate using your accoun | t? |       |    |     |
|                                    | Application Name                                              |    |       |    |     |
| Add Conten                         | qı                                                            |    |       |    |     |
| Drag or click item<br>placeholders | IP IP                                                         |    |       |    |     |
| r 🎸 r                              | Accept Cancel                                                 |    |       |    |     |
| " <b>.</b>                         |                                                               |    |       |    | ~   |
|                                    |                                                               |    |       |    |     |
|                                    |                                                               |    |       |    |     |
| Browse Too                         | Cancel                                                        |    |       | h. |     |
| Browse Too                         | Cancel                                                        |    |       | h. |     |

Step 5: Once connected, it will display the list of CogBooks courseware available for adoption. Select the courseware that is to be added and click on it.

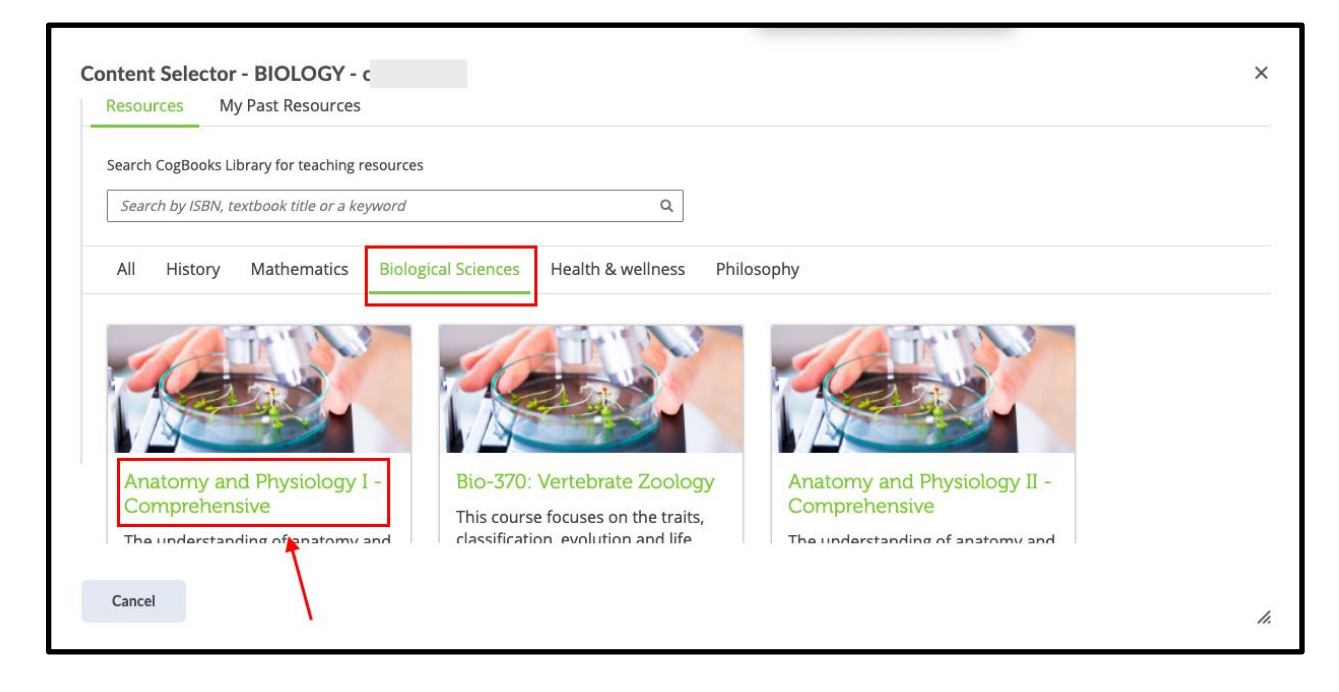

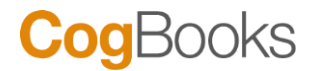

Step 6: This page contains all the content in the courseware. Select the topics or subtopics to add as modules in the Brightspace LMS.

| Select Course Material<br>Select course material as seperate activity(s) from the table of conte<br>or assign entire courseware as a single activity to your learners. |  |  |  |  |  |  |  |  |  |
|----------------------------------------------------------------------------------------------------|--|--|--|--|--|--|--|--|--|
| Table of Contents                                                                                                    |  |  |  |  |  |  |  |  |  |
| Anatomy and Physiology I - Comprehensive                                                                                                    |  |  |  |  |  |  |  |  |  |
| Select all                                                                                                    |  |  |  |  |  |  |  |  |  |
| 1. Introduction to the Human Body                                                                                                    |  |  |  |  |  |  |  |  |  |
| 1.1. Overview of Anatomy and Physiology                                                                                                    |  |  |  |  |  |  |  |  |  |

Step 7: Once you have selected the courseware you can customize the content by selecting the topics as per your requirement.

| Select Course Material<br>Select course material as seperate activity(s) from the table of contents<br>or assign entire courseware as a single activity to your learners. |  |  |  |  |  |  |  |  |  |
|----------------------------------------------------------------------------------------------------|--|--|--|--|--|--|--|--|--|
| Table of Contents                                                                                                    |  |  |  |  |  |  |  |  |  |
| Anatomy and Physiology I - Comprehensive                                                                                                    |  |  |  |  |  |  |  |  |  |
| Select all                                                                                                    |  |  |  |  |  |  |  |  |  |
| ☑ 1. Introduction to the Human Body                                                                                                    |  |  |  |  |  |  |  |  |  |
| S 1.1. Overview of Anatomy and Physiology                                                                                                    |  |  |  |  |  |  |  |  |  |
| Second 2.2. Structural Organization of the Human Body                                                                                                    |  |  |  |  |  |  |  |  |  |
|                                                                                                    |  |  |  |  |  |  |  |  |  |
| Section 1.4. Oxygen and Nutrients                                                                                                    |  |  |  |  |  |  |  |  |  |
|                                                                                                    |  |  |  |  |  |  |  |  |  |

Step 8: Once you have selected the topics for your course please click on either the "Assign as Separate Items" or "Assign as Single Item" button to complete the setup.

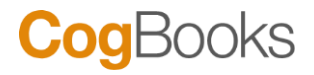

| _        |     |                                                          |                                                                        |
|----------|-----|----------------------------------------------------------|------------------------------------------------------------------------|
|          | 14. | Nervous System Function                                  |                                                                        |
|          |     | 14.1. The Different Senses                               |                                                                        |
|          |     | 14.2. The Spinal Cord and Central Processing             |                                                                        |
|          |     | 14.3. Responses and Reflexes                             |                                                                        |
|          |     |                                                          |                                                                        |
| <b>S</b> | 15. | The Autonomic Nervous System                             |                                                                        |
|          | V   | 15.1. The Divisions of The Autonomic Nervous System      |                                                                        |
|          | V   | 15.2. The Nature of Reflexes                             |                                                                        |
|          | V   | 15.3. The Central Control of The Nervous System          |                                                                        |
|          | V   | 15.4. Things That Impact on The Autonomic Nervous System |                                                                        |
|          |     |                                                          |                                                                        |
|          |     |                                                          | Back Assign as a single activity I IIII Assign as seperate activity(s) |

Step 9: Click on the "Confirm Activities" button to complete the course adoption.

| Co | ntent Selector - BIOLOGY - (                                                                                                    |                         |
|----|----------------------------------------------------------------------------------------------------|-------------------------|
|    | Confirm Course Material                                                                                                    |                         |
|    | Confirm the following CogBooks course material to be deployed as seperate activity(s) in your LMS.<br>Each activity is a web link to cogbooks course assignment. |                         |
|    | Learning Activities                                                                                                    |                         |
|    | 1. Introduction to the Human Body (contains 7 topics with 57 learning activities)                                                                                |                         |
|    | 2. The Spinal Cord and Central Processing (contains 13 learning activities)                                                                                      |                         |
|    | 3. Responses and Reflexes (contains 13 learning activities)                                                                                                    |                         |
|    | 4. The Autonomic Nervous System (contains 4 topics with 45 learning activities)                                                                                  |                         |
|    |                                                                                                    |                         |
|    | Each activity will be a gradable item in your LMS Gradebook.                                                                                                    |                         |
|    | Student Price: \$45                                                                                                    | Back Confirm Activities |

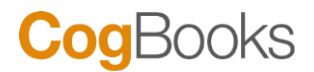

Step 10: The selected Cogbooks course material is deployed to the LMS with the default configuration. You can review the default configurations and modify them using your LMS settings and Courseware Tools.

Click on 'Go To Courseware Tools' to view the various tools available from CogBooks.

| Content Selector                                        | - BIOLOGY - c                                                        |                                                               |                          | ×                |
|---------------------------------------------------------|----------------------------------------------------------------------|---------------------------------------------------------------|--------------------------|------------------|
| <b>Cog</b> Books                                        |                                                                      |                                                               |                          | Courseware Tools |
| Resources My                                            | Past Resources                                                       |                                                               |                          | 1                |
| Congratulat<br>CogBooks Course M<br>Please note that it | tions!<br>Material successfully deploy<br>may take a few minutes for | ed in your LMS.<br>the activities to reflect in the module na | med CogBooks Activities. | ·                |
| BIOLOGY                                                 |                                                                      |                                                               |                          |                  |
| Courseware Set                                          | ettings                                                              |                                                               |                          |                  |
| Student Enrollm                                         | nent Scheme                                                          | ONLINEPAYMENT                                                 |                          |                  |
| Grading Criteria                                        |                                                                      | Assignment Completion                                         |                          |                  |
| ILAC Cattingo                                           |                                                                      |                                                               |                          |                  |
|                                                         |                                                                      |                                                               |                          |                  |
| Cancel                                                  |                                                                      |                                                               |                          | 1.               |
|                                                         |                                                                      |                                                               |                          |                  |

Step 11: The courseware tools consist of the following parameters such as - Courseware Settings, Courseware Material Settings, Push Grades, and Advanced Tools.

| Content Selector - BIOLOGY - (                                                                                                    |           |    |  |  |  |  |  |
|----------------------------------------------------------------------------------------------------|-----------|----|--|--|--|--|--|
| CogBooks                                                                                                    | Resources | ]  |  |  |  |  |  |
| BIOLOGY<br>based on courseware: Anatomy and Physiology I - Comprehensive                                                                                                    |           |    |  |  |  |  |  |
| Manage all your course material in this course         Image: Settings Click here to customize course settings         Image: Course Material: Manage and configure course material settings         Image: Course material settings         Image: Course Material: Manage and configure course material settings         Image: Course Material: Manage and configure course material settings         Image: Course Material: Manage and configure course material settings         Image: Course Material: Manage and configure course material settings |           | -  |  |  |  |  |  |
| Cancel                                                                                                    |           | 1. |  |  |  |  |  |

Step 12: Once you have selected the courseware you can customize the content by selecting the topics as per your requirement

## CogBooks

| Search Topics Q     | Cogbooks Activities 🗸                                                                      | 🖨 Print 🔅 Settings |
|---------------------|--------------------------------------------------------------------------------------------|--------------------|
| 토 Overview          | Add dates and restrictions                                                                 | Visibility         |
| D Bookmarks         | Add a description                                                                          |                    |
| Course Schedule     | Upload / Create 🗸 Existing Activities 🗸 🌮 Bulk Edit                                        |                    |
| Table of Contents 4 | Introduction to the Human Body External Learning Tool                                      | ~                  |
| Week 1              | <ul> <li>The Spinal Cord and Central Processing</li> <li>External Learning Tool</li> </ul> | ~                  |
| Hidden              | Responses and Reflexes     External Learning Tool                                          | ~                  |
| Add a module        | The Autonomic Nervous System External Learning Tool                                        | ~                  |
|                     | Add a sub-module                                                                           |                    |

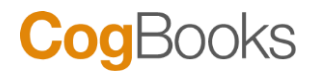

## Grade Book Setup

The creation of CogBooks assignments automatically creates the respective grade columns in the Brightspace(LMS) GradeBook. There is no need to explicitly add gradable items to your grade book for the selected CogBooks course material. To view the grades, select the course where you need to view the grades and click on "Grades" in the navigation bar.

|          | Content Ass                                                                                                    | ignments | Discuss       | ions Quizzes | Course Bu   | uilder | Classlist | Grades | Class Progress | Course Tools 🗸 | Help 🗸 |            |        |
|----------|----------------------------------------------------------------------------------------------------|----------|---------------|--------------|-------------|--------|-----------|--------|----------------|----------------|--------|------------|--------|
| Enter Gr | ades Manage Gr                                                                                                    | ades Sc  | hemes         | Setup Wizard |             |        |           |        |                |                |        | 🛟 Settings | 🕐 Help |
| Impo     | rt Export                                                                                                    | Swit     | tch to Spread | Isheet View  | More Action | ns 🗸   |           |        |                |                |        |            |        |
| Search   | For C                                                                                                    | Show     | Search Op     | otions       |             |        |           |        |                |                |        |            |        |
| 🔽 Em     | ail                                                                                                    |          |               |              |             |        |           |        |                |                |        |            |        |
|          |                                                                                                    |          |               | Final Grades |             |        |           |        |                |                |        |            |        |
|          | Last Name A, First Name Final Calculated Grade V Final Calculated Grade V Final Calculated Final Calculated Grade V Final Calculated Final Calculated Final Calculated Final Calculated Final Calculated Final Calculated Final Calculated Final Calculated Final Calculated Final Calculated Final Calculated Final Calculated Final Calculated Final Calculated Final Calculated Final Calculated Final Ca |          |               |              |             |        |           |        |                |                |        |            |        |
|          | ▷ [½] Student, Sample ✓         -%         -%         -%         -%         -%         -%         -%         -%         -%         -%         -%         -%         -%         -%         -%         -%         -%         -%         -%         -%         -%         -%         -%         -%         -%         -%         -%         -%         -%         -%         -%         -%         -%         -%         -%         -%         -%         -%         -%         -%         -%         -%         -%         -%         -%         -%         -%         -%         -%         -%         -%         -%         -%         -%         -%         -%         -%         -%         -%         -%         -%         -%         -%         -%         -%         -%         -%         -%         -%         -%         -%         -%         -%         -%         -%         -%         -%         -%         -%         -%         -%         -%         -%         -%         -%         -%         -%         -%         -%         -%         -%         -%         -%         -%         -%         -%         -%         -%         -%         -                                                                                                    |          |               |              |             |        |           |        |                |                |        |            |        |
| 20 pe    | 20 per page v                                                                                                    |          |               |              |             |        |           |        |                |                |        |            |        |

The CogBooks assignments for this course are shown as Gradebook columns. You can edit the due dates, max points, and any other configuration.

<u>Please do not forget to push grades in CogBooks Tools after you change configurations for</u> <u>CogBooks' assignments in your LMS grade book</u>

The grades of the learners in the CogBooks course material will be reflected in the LMS(Brightspace) grade book.

#### ----END of Grade Book Setup---

For any further assistance, email us at <a href="mailto:support@cogbooks.com">support@cogbooks.com</a> and we will be happy to help you.

## ---END of the document---